## **Scale and Orient Raster Objects**

**DID YOU KNOW ...** you can change the cell size and orientation of raster objects?

## What Scaling and Orienting Raster Objects Gives You

- Change spatial resolutions of raster objects.
- Rotate and flip objects with or without georeference.
- Match spatial resolution of a reference raster.

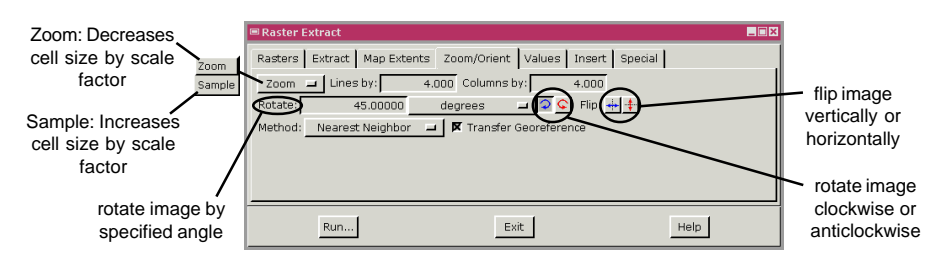

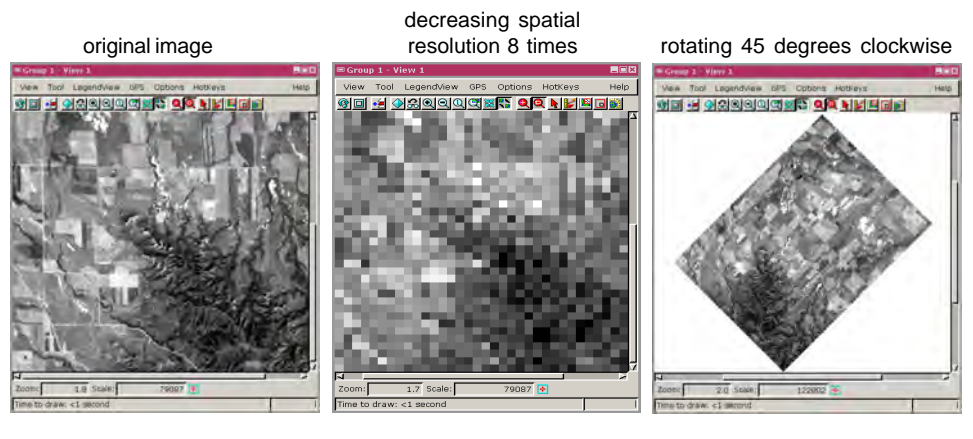

## How to Scale and Orient Raster Objects

- Choose Process / Raster / Extract and select raster.
- Select Zoom / Orient tabbed panel.
- Click on the Zoom option button.
- To decrease cell size, select Zoom, otherwise select Sample.
- Enter appropriate scale factors in Lines by and Columns by fields.
- To re-orient the raster object, enter the desired angle in the "Rotate" field.
- Select Rotate Clockwise or Rotate Anticlockwise icon to rotate raster object.
- Select Vertical or Horizontal icon to flip raster object.

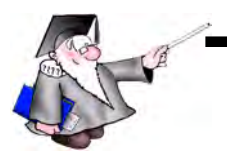

## WANT TO KNOW MORE?

Search the information available on MicroImages' Web Site

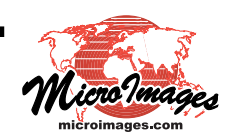